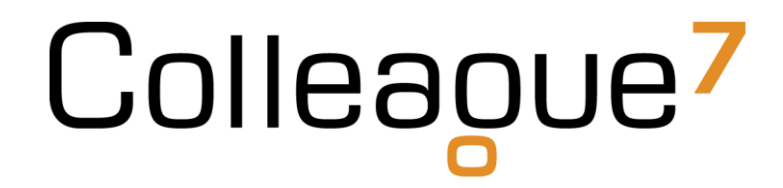

### **Release Notes**

Build: 17.11.02

Colleague Software Ltd

Date Created: 28/11/17

### Colleague 7 Release Notes - 17.11.02

#### 1. Introduction

This document communicates the new features and changes in this release of Colleague 7.

#### 2. About This Release

Sprint Goal: Continue to enhance and refine the Search based on client feedback and to complete phase three of the 'Right To Consent' GDPR work.

#### 3. New Features

#### 3.1 Right to Consent - Opt In / Out

State: Done

Type: Enhancement

User Notes:

The button and form from Phase 1 of the GDPR Work (Candidate and Contact Entities) has had some minor label changes made following feedback.

Clicking on the button reveals the form and it defaults to the values shown below (the button will only appear if Global Settings -> Candidate/Contact -> Enable GDPR - Right to Consent feature? is set to Yes):

| Candidate Enable GDPR - Right to Consent feature? |            |                |                |                         |                |                |                     |               | Yes           | T               |
|---------------------------------------------------|------------|----------------|----------------|-------------------------|----------------|----------------|---------------------|---------------|---------------|-----------------|
| Summary >                                         | Personal 🗸 | History > Do   | ocuments >   1 | Notes <b>&gt;</b>   Ski | lls >   Custom | Profile > Situ | ation > Checklist > | Sner (Vs Sent | > Requirement | nts <b>&gt;</b> |
| @ <sup>»</sup><br>Email                           | SMS        | Create History | Create         | Send                    | show           | GDPR Consent   | View more           |               |               |                 |
| GDBR Consont                                      | Given      |                | Document       |                         | Ownership      | Not Given      |                     |               |               | *               |
| Consent Reque                                     | sted On    | No             |                | •                       |                |                |                     |               | ОК            | Cancel          |
| Response Rece                                     | ived On    |                |                |                         |                |                |                     |               |               |                 |

In the Email Form a new button Request GDPR Consent has been added.

| Send Email            |                                                                                                    |  |  |  |  |  |  |
|-----------------------|----------------------------------------------------------------------------------------------------|--|--|--|--|--|--|
| email Type            | Preview Request GDPR Consent                                                                                                    |  |  |  |  |  |  |
| То •                  | david.payne@colleaguesoftware.com (David Payne) X Click here to add a new email address                                                                                                    |  |  |  |  |  |  |
| Cc 🗸                  | Click here to add a new email address                                                                                                    |  |  |  |  |  |  |
| Template Selection    | - Select a Template from the list -                                                                                                    |  |  |  |  |  |  |
| Merge Field Selection | - Select a Merge Field from the list -                                                                                                    |  |  |  |  |  |  |
| Subject               | Candidate Default Subject test                                                                                                    |  |  |  |  |  |  |
| Attachments 🗸         |                                                                                                    |  |  |  |  |  |  |
| Message               | File •   Edit •     Insert •   View •     Format •   Table •     Tools •                                                                                                    |  |  |  |  |  |  |
|                       | <ul> <li>★ Font Family  Font Sizes  Formats  B  I  U  E  E</li></ul> |  |  |  |  |  |  |
|                       |                                                                                                    |  |  |  |  |  |  |
|                       | We would like to hold your details on our system, please confirm if we have your consent: Yes   Nd                                                                                                    |  |  |  |  |  |  |

On pressing this button HTML from the **Global Settings -> GDPR Consent -> Email Body HTML** setting (see below) will be inserted into the email (the URL links which navigate the recipient to a thank you page will also use the Consent Received URL and Consent Denied URL global settings, again see below):

| Show 100 🔻 entrie     | S                                                                            |                                         |        |          |
|-----------------------|------------------------------------------------------------------------------|-----------------------------------------|--------|----------|
| Section               | Description                                                                  | Setting                                 |        |          |
| GDPR Consent          | Webpage to navigate to on clicking the 'No' link in the GDPR Consent email.  | https://www.colleague                   | softw  | are.cor  |
| GDPR Consent          | Webpage to navigate to on clicking the 'Yes' link in the GDPR Consent email. | https://www.colleague                   | softw  | are.cor  |
| GDPR Consent          | Email body conent (HTML) for the GDPR Consent email.                         | <pre><span>We would like t</span></pre> | o holo | d your ( |
| Showing 1 to 3 of 3 e | ntries                                                                       | Previous                                | 1      | Next     |

When the HTML is inserted into the body of the email its response can now also be tracked via the Colleague Cloud Service.

On sending the email the following alert will appear in the Candidate/Contact Record (including each time you open the Record) and the **Consent Request On** value will be updated:

| @ <sup>»</sup><br>Email                             | SMS                                  | Create History    | Create<br>Document | Send | Show<br>Ownership | GDPR Consent<br>Not Given | View more |    |             |
|-----------------------------------------------------|--------------------------------------|-------------------|--------------------|------|-------------------|---------------------------|-----------|----|-------------|
| Awaiting GDPR C                                     | Consent from the<br>ted On: 28 Nov 2 | Candidate.<br>017 |                    |      |                   |                           |           |    | OK          |
| GDPR Consent G<br>Consent Reques<br>Response Receiv | iiven<br>ted On<br>red On            | No<br>28 Nov 2017 |                    | Y    |                   |                           |           | ок | X<br>Cancel |

This is what the email looks like in Outlook:

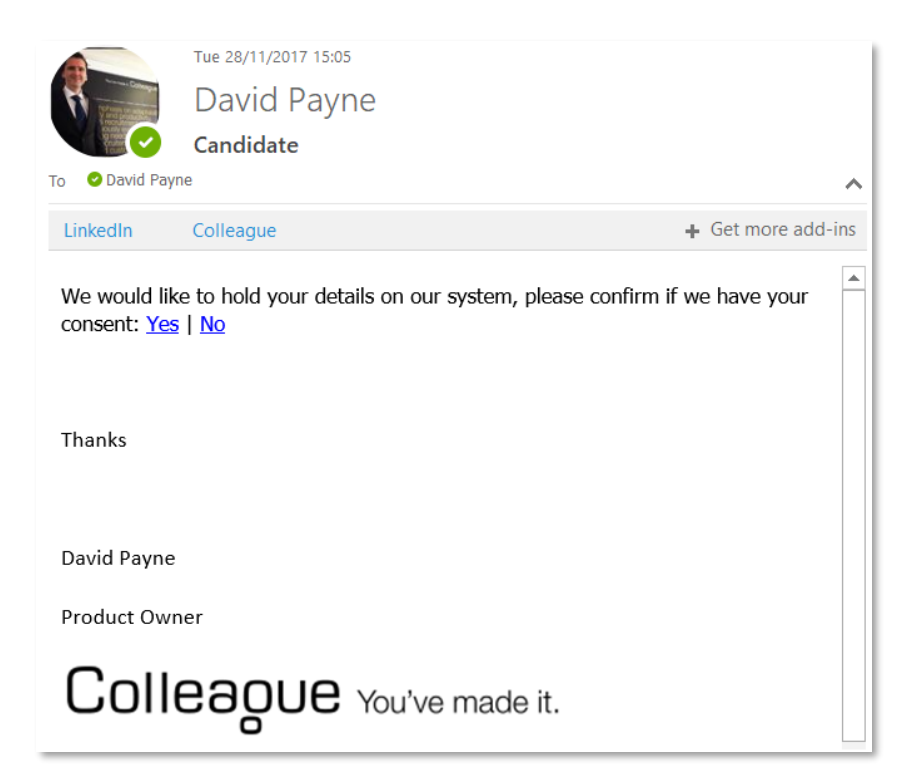

On clicking **Yes** in the email, the following webpage is opened by default:

| Co                        |                                                                                                    |  |
|---------------------------|----------------------------------------------------------------------------------------------------|--|
| Tha                       | ink you for confirming your consent.<br>Your record has been updated.                                                                                                    |  |
|                           |                                                                                                    |  |
|                           |                                                                                                    |  |
| Yq<br>a sp<br>For more ir | our data is being stored using Colleague Software,<br>ecialist CRM for use within the recruitment industry.<br>formation please visit our website colleaguesoftware.com.<br>© 2017 Colleague Software Ltd |  |

On clicking **Yes** in the email, the button and form values will appear like this in Colleague7:

| e<br>Email      | SMS    | Create History | Create<br>Document | Send | Show<br>Ownership | GDPR Consent<br>Given | view more |    |        |
|-----------------|--------|----------------|--------------------|------|-------------------|-----------------------|-----------|----|--------|
| GDPR Consent G  | iven   | Yes            |                    | •    |                   |                       |           |    | ×      |
| Consent Request | ted On | 28 Nov 2017    |                    |      |                   |                       |           | OK | Cancel |
| Response Receiv | ed On  | 28 Nov 2017    |                    |      |                   |                       |           |    |        |
|                 |        |                |                    |      |                   |                       |           |    |        |

On clicking No in the email, the following webpage is opened by default:

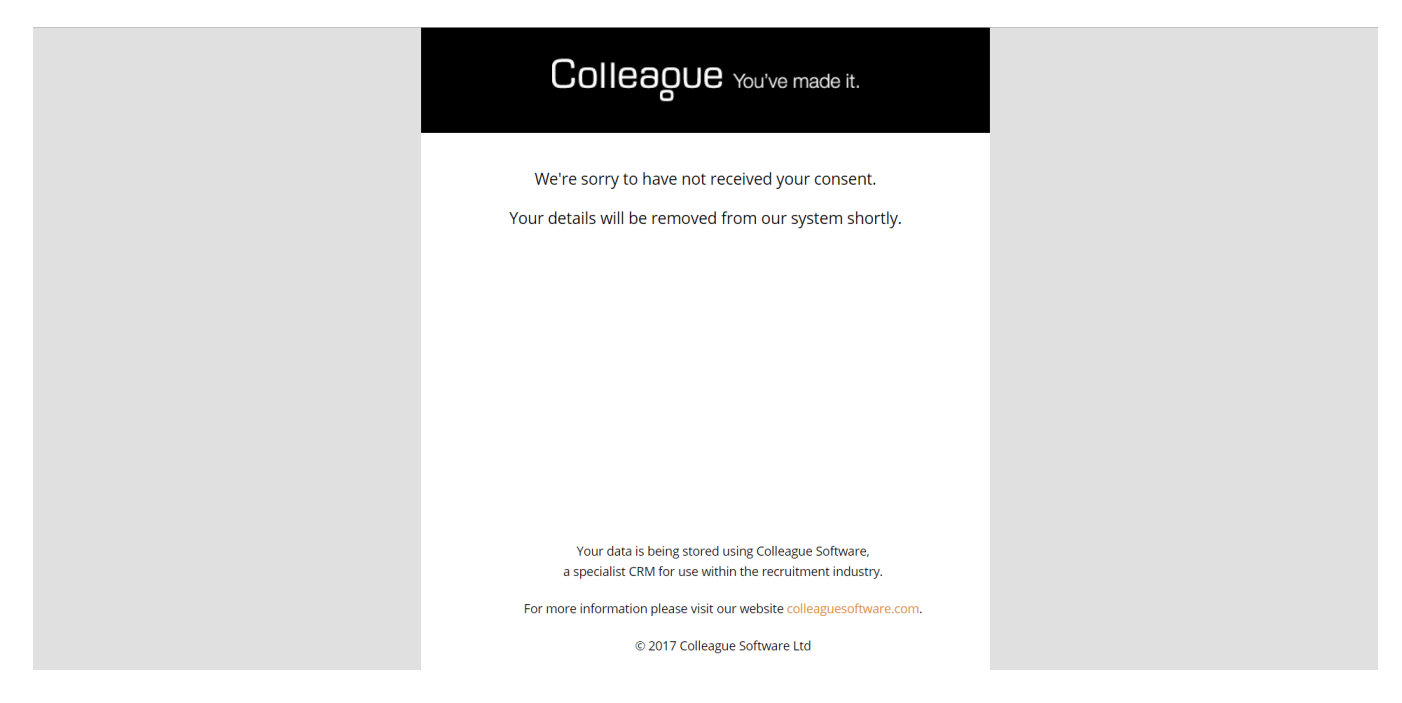

On clicking No in the email, the button and form values will appear like this in Colleague7:

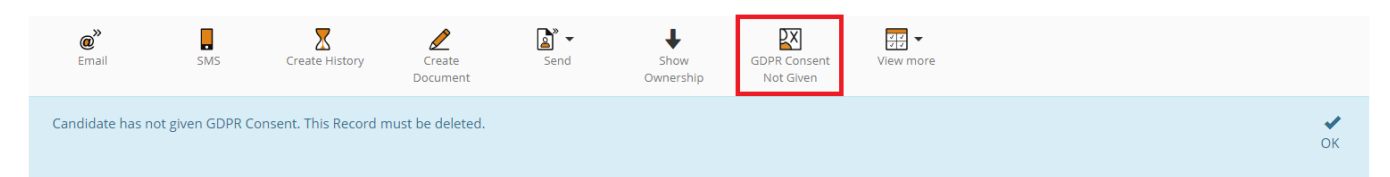

On GDPR Approval or Denial the following Notifications will appear for the user who sent the email requesting consent:

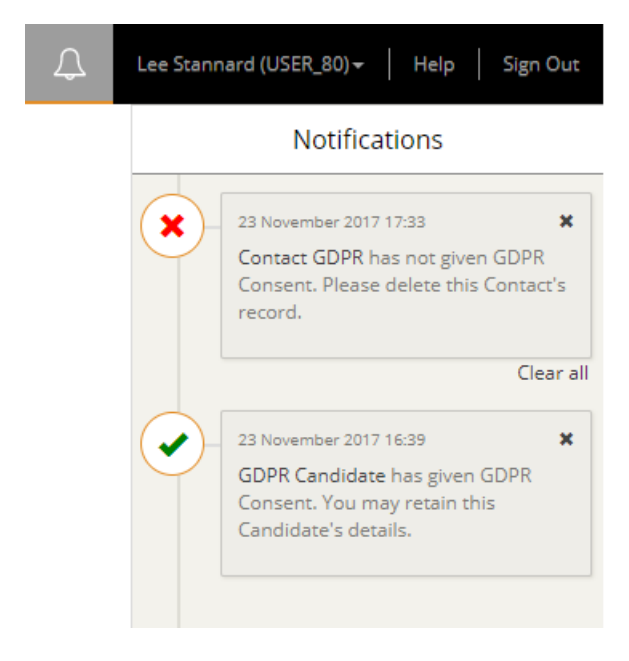

History logs are created for every stage of the GDPR request process.

#### 3.2 Include Diary Duration

#### State: Done

Type: Enhancement

User Notes: When creating a new diary item (via creating a new history for example), a user can now set the end date and time of the diary item.

The default duration of the diary item is determined by a new Global and Personal Setting (or 15 minutes if neither setting has been defined)

If the start date and time of the diary item is updated, the end date and time is also updated according to the default duration defined by the Personal or Global Setting.

| Create Diary  | Ø               | Create Task |   |
|---------------|-----------------|-------------|---|
| Diary Details |                 |             |   |
| Subject       | Follow Up Offer |             |   |
| Start Date    | 28 Nov 2017     |             |   |
| Start Time    | 15:00           |             |   |
| End Date      | 28 Nov 2017     |             |   |
| End Time      | 16:00           |             |   |
| Туре          | Visit           |             | • |
| Reminder      | 15 minutes      |             | • |
| Additional    |                 |             |   |
|               |                 |             |   |
|               |                 |             |   |
|               |                 |             |   |
|               |                 |             |   |
|               |                 |             |   |
|               |                 |             |   |
|               |                 |             |   |

#### 3.3 Show/Hide Search Criteria Button

#### State: Done

#### Type: Enhancement

User Notes: Within search, the 'Show Results' button will now switch between showing the search results or the search criteria, as opposed to displaying both at the same time.

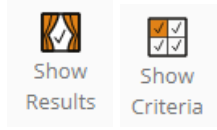

### 3.4 Unable To Select Custom Fields (and Custom Data Dictionary fields) in Search and Selection Screens

#### State: Done

#### Type: Enhancement

User Notes: Custom fields are now available as listing options for the selection screens, search results and the company contacts listing tab. By default, all custom fields are available as a listing options, this can be updated in custom fields maintenance using the new 'Allow Selection' drop down for each custom field.

| Custom Field Details     |                           |           |      |                     |                                |  |  |  |  |
|--------------------------|---------------------------|-----------|------|---------------------|--------------------------------|--|--|--|--|
| Type *                   | Text                      | Text      |      |                     |                                |  |  |  |  |
| Label *                  | Candidate Custom Te       | ext Field |      |                     |                                |  |  |  |  |
| Display Sequence *       | 1                         |           |      |                     |                                |  |  |  |  |
| Group *                  | None                      |           |      |                     | v                              |  |  |  |  |
| Allow Selection          | Yes                       |           |      |                     | *                              |  |  |  |  |
|                          |                           |           |      |                     |                                |  |  |  |  |
|                          |                           |           |      |                     |                                |  |  |  |  |
| Groups                   |                           |           |      | Fields              |                                |  |  |  |  |
| Groups                   |                           |           |      | rielus              |                                |  |  |  |  |
| Show 50 🔻 entries        |                           |           |      | Show 25 🔻 entri     | es                             |  |  |  |  |
| Sequence 🔺 Nam           | e                         |           | •    | Sequence            | ▲ Label                        |  |  |  |  |
| Ν                        | lo data available in tabl | e         |      | 1                   | Candidate Custom Text Field    |  |  |  |  |
| Showing 0 to 0 of 0 entr | ies                       | Previous  | Next | 2                   | Candidate Custom Date Field    |  |  |  |  |
| 0                        |                           |           |      | 3                   | Candidate Custom Integer Field |  |  |  |  |
|                          |                           |           |      | 4                   | Candidate Custom Decimal Field |  |  |  |  |
|                          |                           |           |      | 5                   | Candidate Custom Flag          |  |  |  |  |
|                          |                           |           |      | 6                   | Candidate Custom Lookup        |  |  |  |  |
|                          |                           |           |      | Showing 1 to 6 of 6 | entries                        |  |  |  |  |

#### 3.5 Flag Settings In Search Results

#### State: Done

#### Type: Enhancement

User Notes: In the Admin area, there is a new button 'Search Settings'. Clicking this button will navigate the user to the Search Settings page. This page is similar to the Global Settings page, but only shows settings related to the Search.

| Sea | rch Settings                  |                 |               | Д.             | David Payne 🗸 🛛 Help | Sign Out |
|-----|-------------------------------|-----------------|---------------|----------------|----------------------|----------|
| )   | Go Back To<br>Admin           | <b>Settings</b> | Flag Settings |                |                      |          |
|     | Show 10  rentries Description |                 |               | Setting        |                      | ¢        |
|     | Open search results           | in a new windo  | w             | Yes            |                      | •        |
|     | Default country for r         | adius searching |               | United Kingdom |                      | •        |
|     | Showing 1 to 2 of 2 er        | ntries          |               |                | Previous 1           | Next     |

On the bar across the top there is a "Flag Settings" button. Clicking this button will navigate the user to the Flag Settings page.

| Settings                       |                        |                    | 💭 🛛 David Payne 🗸 🗎    | Help Sign O |
|--------------------------------|------------------------|--------------------|------------------------|-------------|
| Go Back To Settings F<br>Admin | ag Settings            |                    |                        |             |
| Section Candidate              | ٣                      |                    |                        |             |
| Show 10 • entries              | Flag Name              | Flog Tout Colour   | Flag Daskground Colour | Fuerer      |
| Flag 1                         | Candidate Test Flag 1  | rgb(73, 37, 37)    | rgb(187, 226, 234)     | Exampl      |
| Flag 2                         | Candidate Test Flag 2  | rgb(30, 239, 9)    | rgb(255, 255, 255)     | Exampl      |
| Flag 3                         | Candidate Test Flag 3  | rgb(3, 68, 239)    | rgb(237, 242, 237)     | Examp       |
| Flag 4                         | Candidate Test Flag 4  | rgb(236, 237, 236) | rgb(66, 5, 244)        | Examp       |
| Flag 5                         | Candidate Test Flag 5  | rgb(239, 0, 0)     | rgb(234, 212, 206)     | Examp       |
| Flag 6                         | Candidate Test Flag 6  | rgb(254, 254, 254) | rgb(134, 112, 108)     | Examp       |
| Flag 7                         | Candidate Test Flag 7  | rgb(194, 242, 0)   | rgb(9, 234, 72)        | Examp       |
| Flag 8                         | Candidate Test Flag 8  | rgb(45, 16, 239)   | rgb(238, 240, 8)       | Examp       |
| Flag 9                         | Candidate Test Flag 9  | rgb(12, 15, 12)    | rgb(233, 238, 233)     | Exampl      |
| Flag 10                        | Candidate Test Flag 10 | rgb(242, 242, 242) | rgb(15, 17, 15)        | Examp       |
| Showing 1 to 10 of 10 entries  |                        |                    | Previou                | i 1 Nex     |

On this page, the user can define the text, back colour and text colour for 10 flags for Candidate, Company, Contact and Requirement.

Clicking on either the Back Colour or Text Colour of a flag will show a colour picker, where the user can define the colour to be used. The "Example" column at the end of the table shows how the current flag settings will look.

On Search, the flag settings for the particular entity will be available After selecting search record(s), the user can then select a flag from the list above, and the selected records will then be coloured according to the flag settings defined.

| Criteria     | Saved             | View      | View Text | Selected Requirement | Add Options                                    | Show     |                | Found: 5 records |
|--------------|-------------------|-----------|-----------|----------------------|------------------------------------------------|----------|----------------|------------------|
| Show Select  | red               | All       |           | Email<br>SMS         |                                                | Criteria |                |                  |
| Show 100     | entries<br>Found  | 🔺 Flag    | Candic    | Flag<br>Hide         | Remove Flag                                    | Surname  | City           | ¢                |
|              | !                 |           | 155       | Unhide               | Candidate Test Flag 1                          | Morgan   | London         |                  |
| 2            | 1.00              |           | 212       | Remove From Results  | Candidate Test Flag 2                          | Wilson   | Harrow         |                  |
| 2            | !                 |           | 225       | Archive Record(s)    | Candidate Test Flag 3                          | Mcteer   | Haywards Heath |                  |
|              | !                 |           | 244       | Unarchive Record(s)  | Candidate Test Flag 4                          | Baker    | Twickenham     |                  |
|              | !                 |           | 276       | Add To Favourites    | Candidate Test Flag 5<br>Candidate Test Flag 6 | Clarke   | London         |                  |
| Showing 1 to | 5 of 5 entries (2 | selected) |           |                      | Candidate Test Flag 7                          |          |                | Previous 1 Next  |
|              |                   |           |           |                      | Candidate Test Flag 8                          |          |                |                  |
|              |                   |           |           |                      | Candidate Test Flag 9                          |          |                |                  |
|              |                   |           |           |                      | Candidate Test Flag 10                         |          |                |                  |

#### 3.6 Option To Open Records In New Tab From Search

| State: Done       |  |  |
|-------------------|--|--|
| Type: Enhancement |  |  |

User Notes: Items within search results can now be set to open in a new window/tab by default when pressed. Within 'User Settings' under 'Search Options' (or in Admin within 'Search Settings'), a new setting called 'Open search results in a new window' will appear which can be set to Yes or No. The default value will be 'No'.

| Section                     | Search Options                        |                |        |  |  |
|-----------------------------|---------------------------------------|----------------|--------|--|--|
| Show 10 • entries           |                                       |                |        |  |  |
| Section                     | Description                           | Setting        |        |  |  |
| Search Options              | Open search results in a new window   | Yes            | •      |  |  |
| Search Options              | Default country for radius searching? | United Kingdom | •      |  |  |
| Showing 1 to 2 of 2 entries |                                       |                | 1 Next |  |  |

#### 4. Bug Fixes

#### 4.1 Searching Lookups / Flags for "Records with no value"

State: Done

Type: Bug

User Notes: When using the search, against all Lookups, Yes/No and Date fields, there will be the option to select "No Value". This will find all records with no data held in this field.

### **Revision History**

| Version | Date     | Summary of Changes | Author      |
|---------|----------|--------------------|-------------|
| 1.0     | 28/11/17 | Initial Draft      | David Payne |